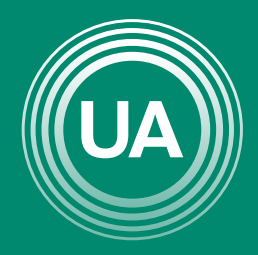

# UNIAGRARIA

Fundación Universitaria Agraria ———— de Colombia ———— LA **U VERDE** DE COLOMBIA

# EDICIÓN DE ACTIVIDADES

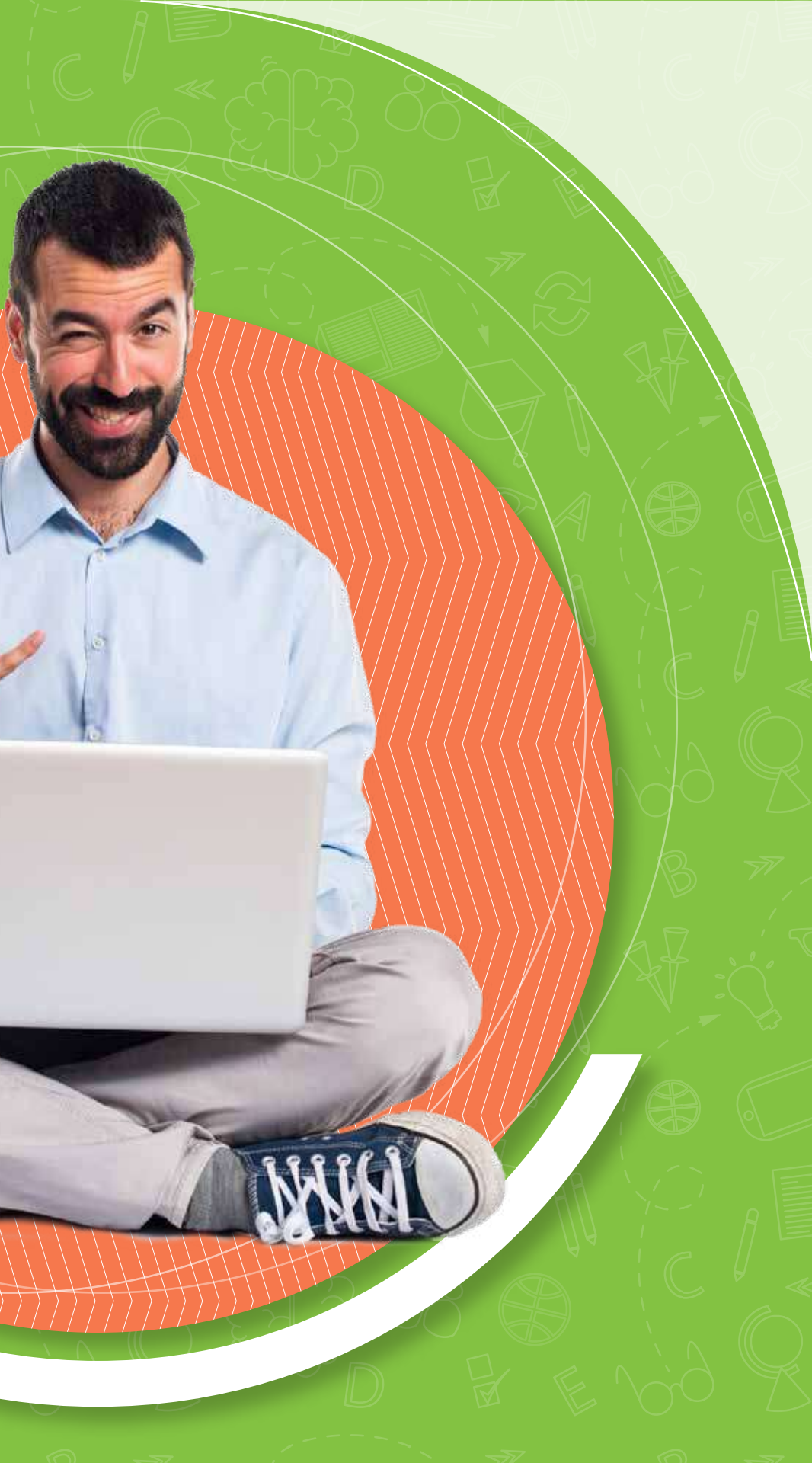

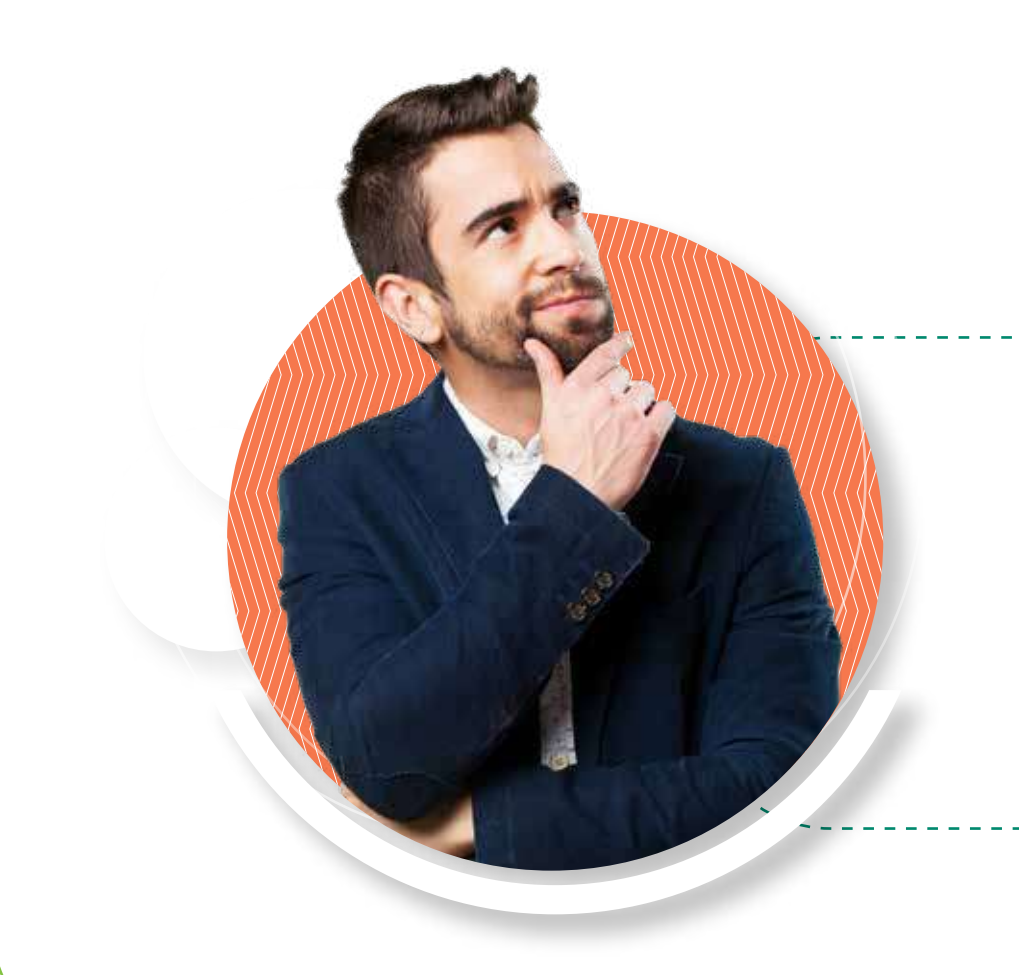

Cuando se han creado actividades y recursos dentro de un curso virtual se pueden ajustar, editar, mover y eliminar los recursos.

A continuación se muestran los pasos para editar de manera sencilla las actividades.

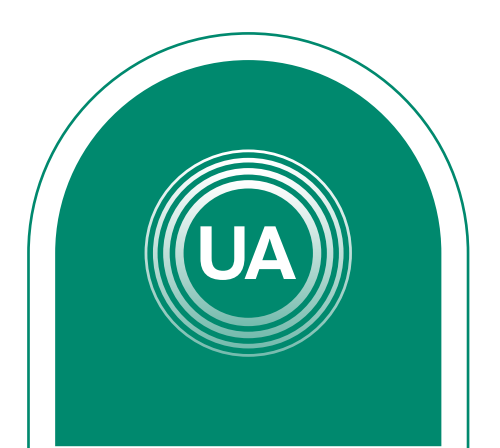

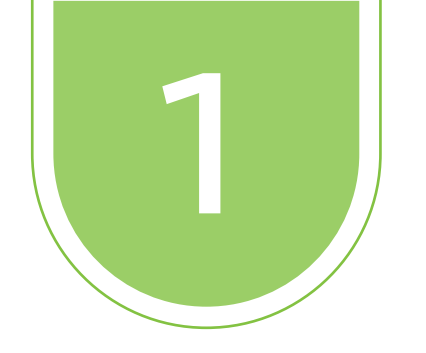

contenidos se puede mover de un espacio a otro.

el botón Activar edición

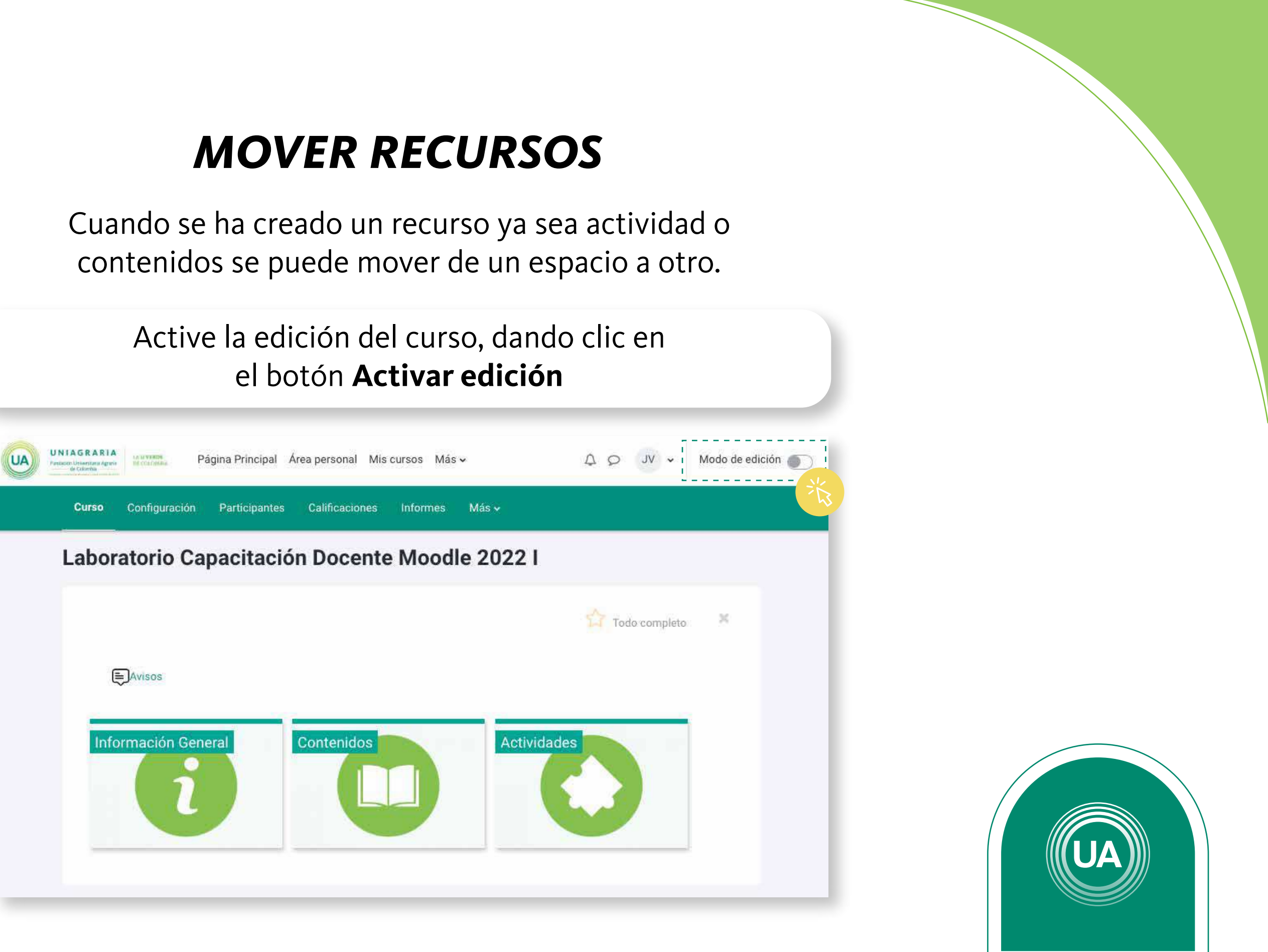

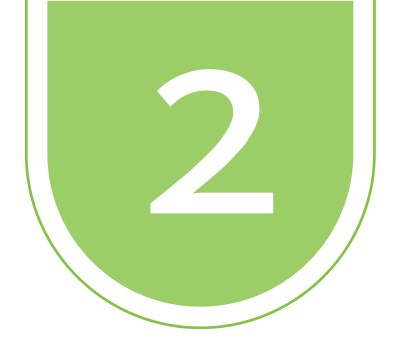

Cuando se ha activado la edición, al lado de cada recurso aparece el icono de mover (+). Haciendo clic sobre el icono se puede arrastrar el recurso y soltar en el espacio donde se desea ubicar el recurso.

## Laboratorio Capacitación Docente Moodle 2022 I

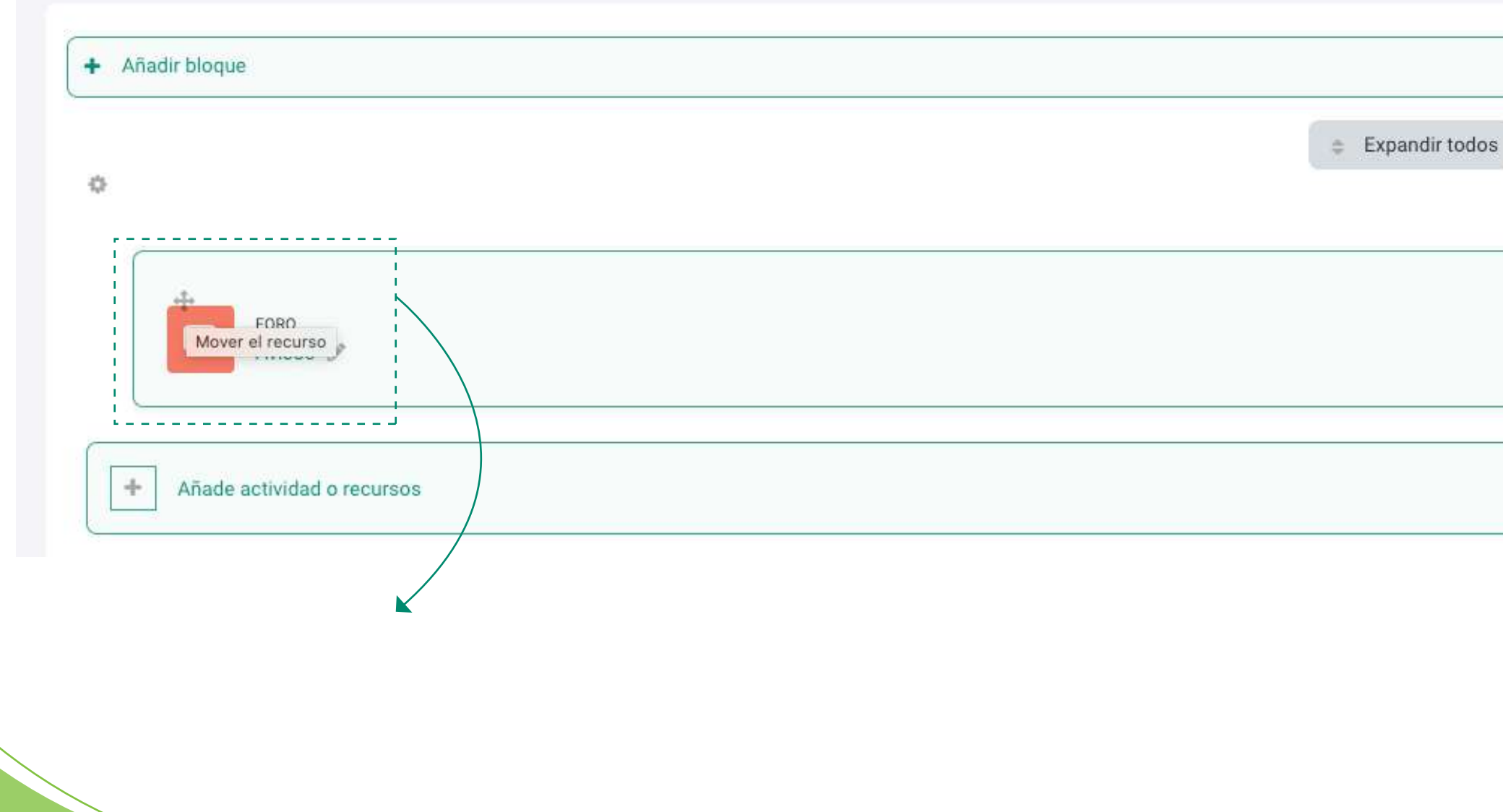

Contraer todas las secciones

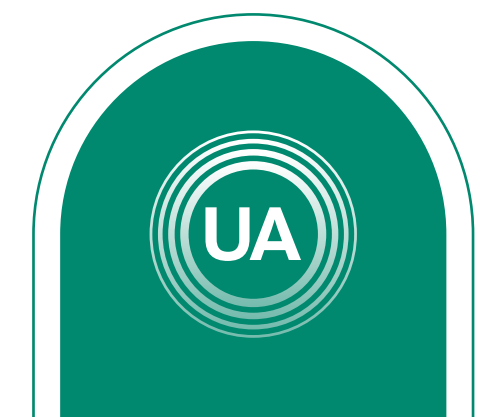

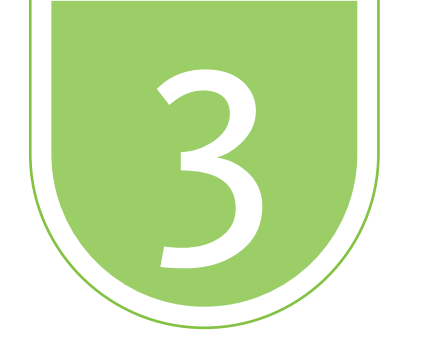

Haciendo clic sobre el icono de mover (+), también puede indicar el espacio donde quiere ubicar el recurso.

# Mover Avisos Foro

Al inicio de la sección "Añade actividad o recursos" Al inicio de la sección "Añade actividad o recursos" Al inicio de la sección "Añade actividad o recursos"

Х

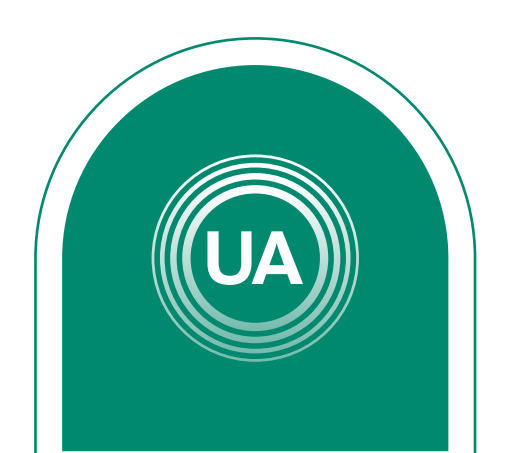

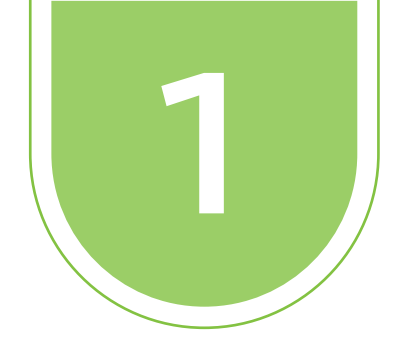

# **CAMBIAR EL NOMBRE DE UN RECURSO**

Cuando se crea un recurso (actividad o contenidos), se puede cambiar el nombre desde la edición del recurso o desde la página principal del curso. Para esto:

Active la edición del curso, dando clic en el botón Activar edición

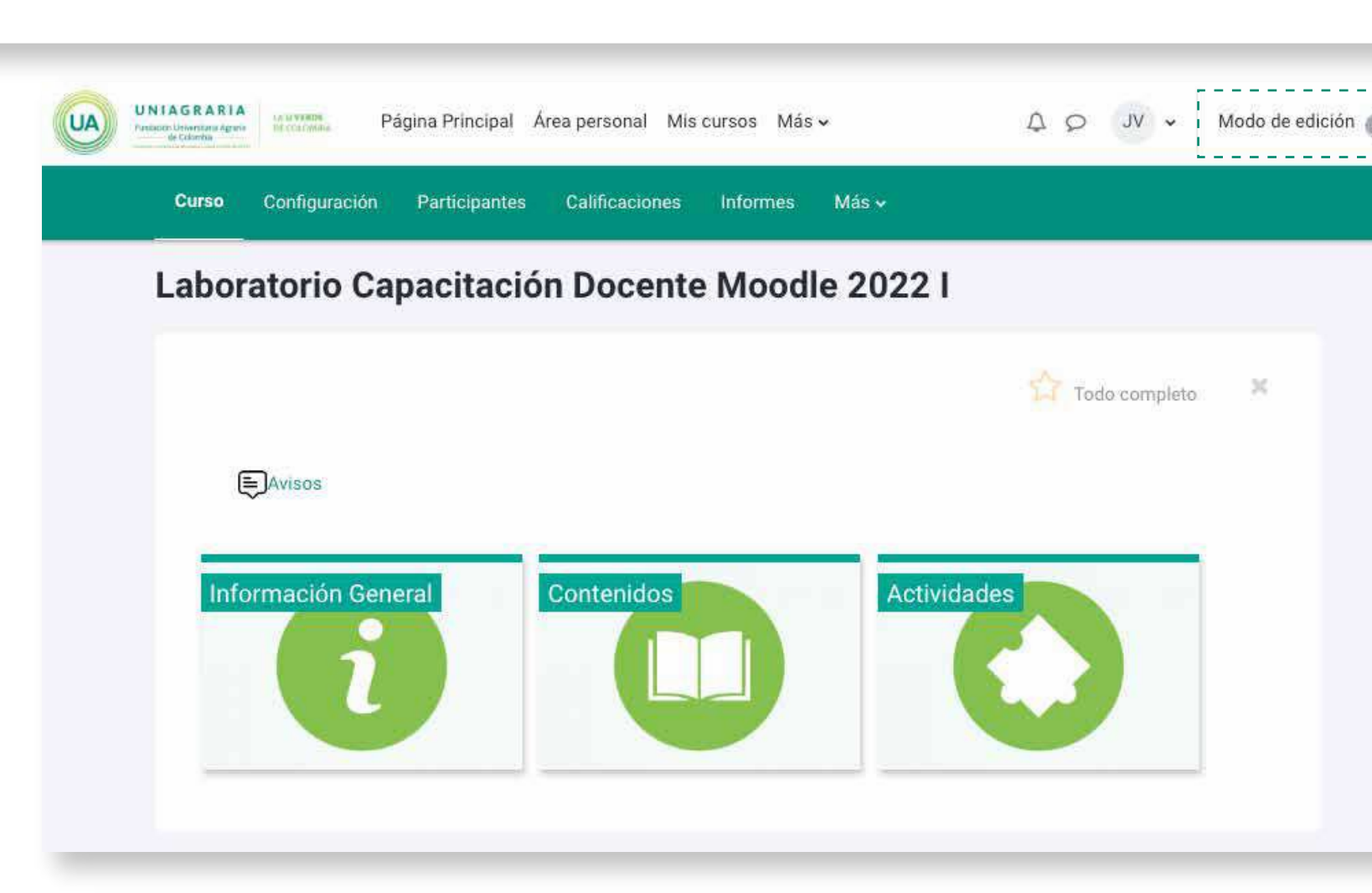

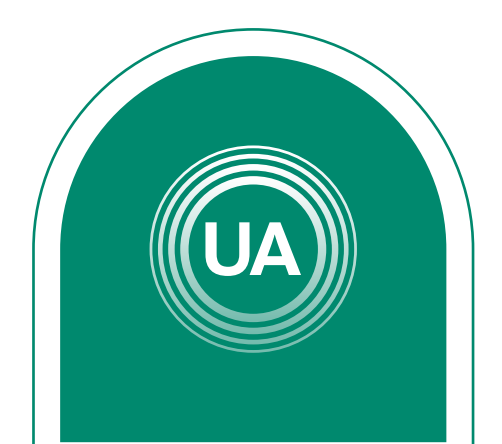

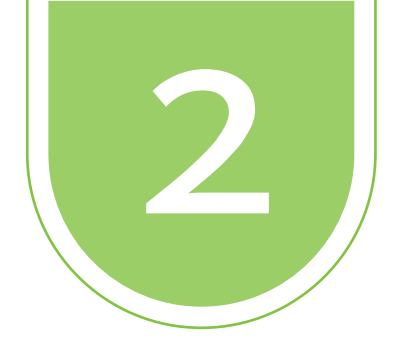

Cuando se crea un recurso (actividad o contenidos), se puede cambiar el nombre desde la edición del recurso o desde la página principal del curso. Para esto:

## Laboratorio Capacitación Docente Moodle 2022 I

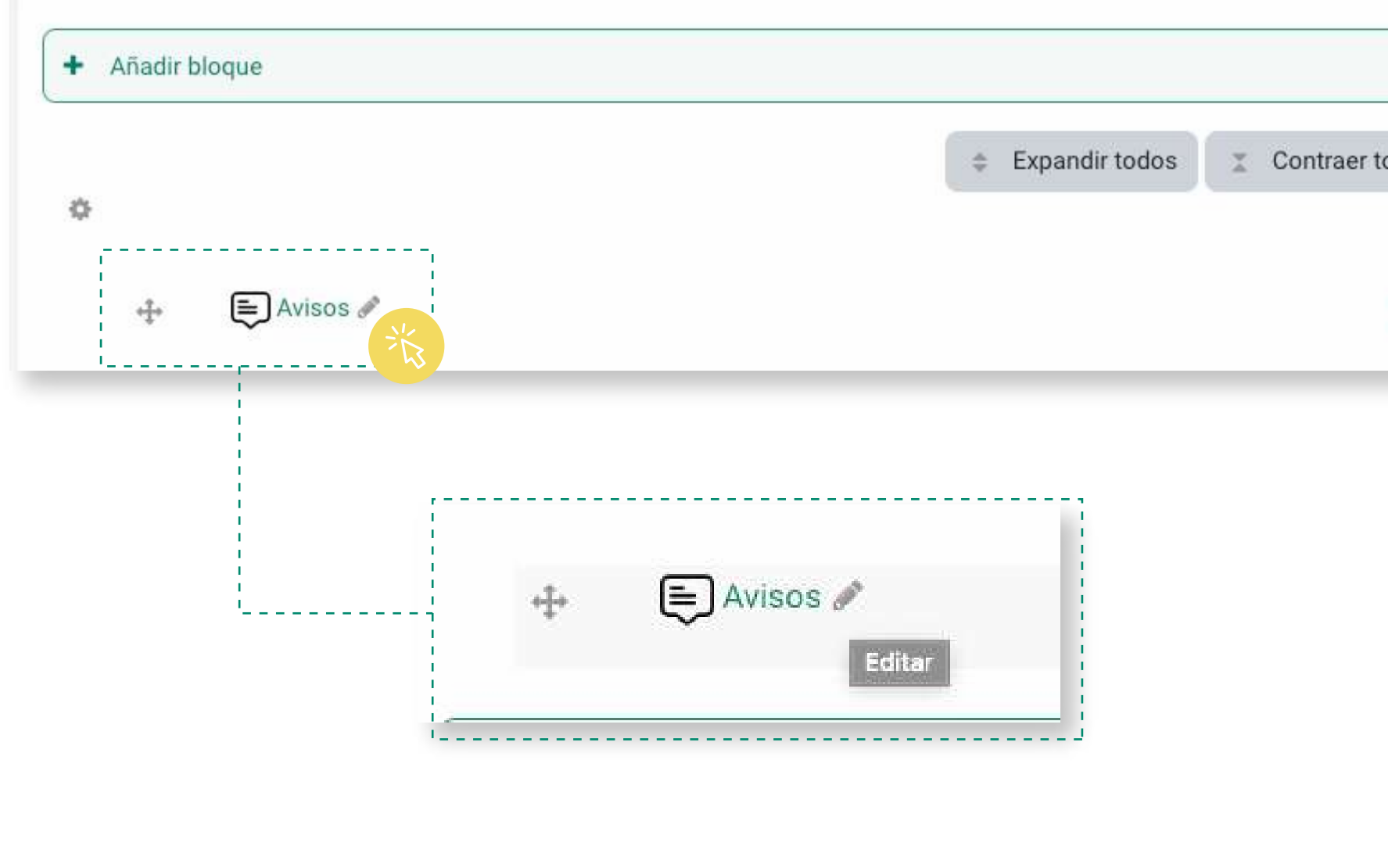

|       | )     |        |
|-------|-------|--------|
| cione | s     |        |
|       |       |        |
|       | cione | ciones |

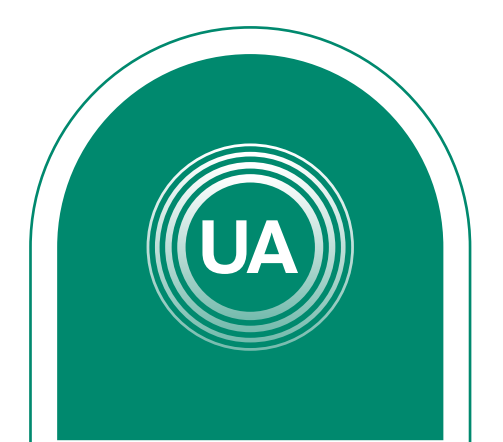

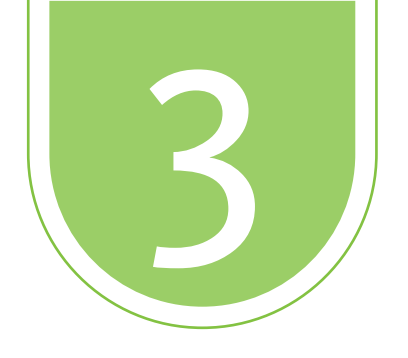

Al hacer clic sobre el icono puede cambiar el nombre del recurso. Para terminar la edición de debe dar Enter en el teclado para finalizar.

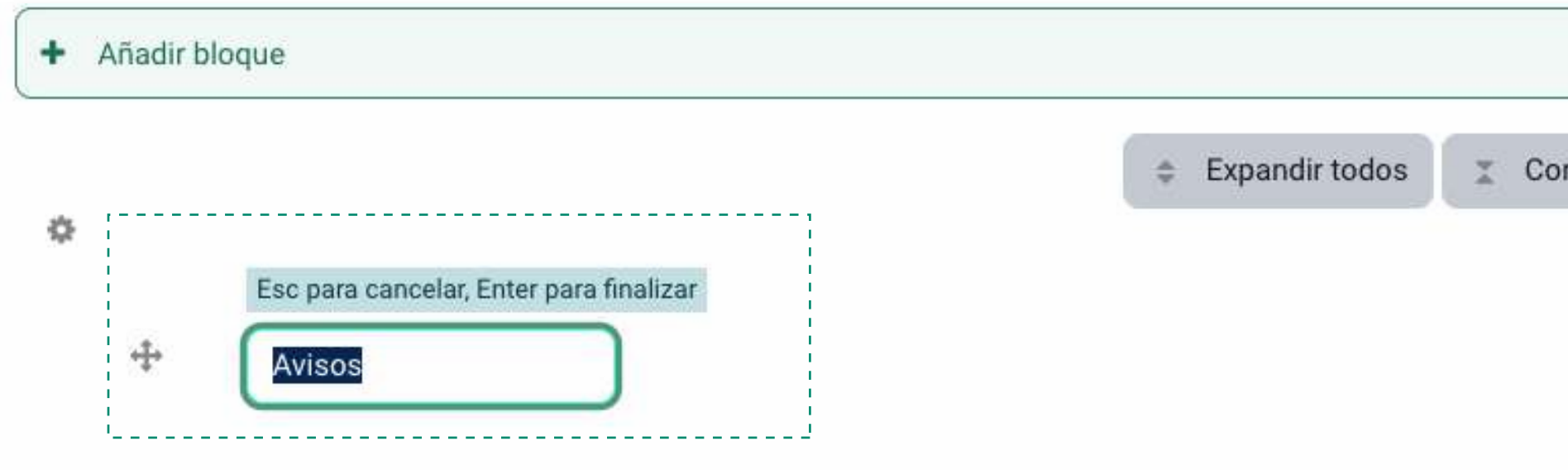

Contraer todas las secciones

Editar 🗸

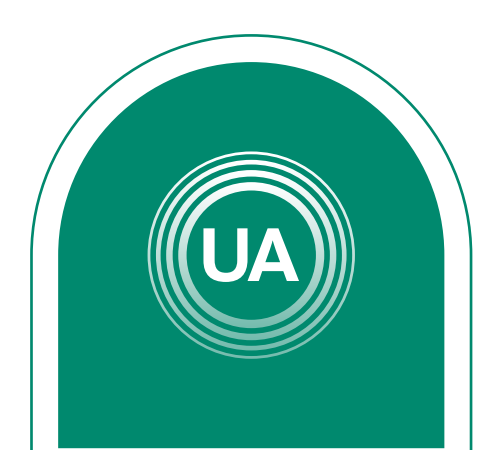